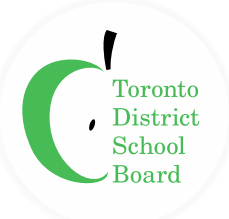

#### **STEP-BY-STEP INSTRUCTIONS:**

- 1) Visit <u>https://tdsb.schoolcashonline.com/</u> to make online donations.
- 2) Click on the "**MENU**" icon.

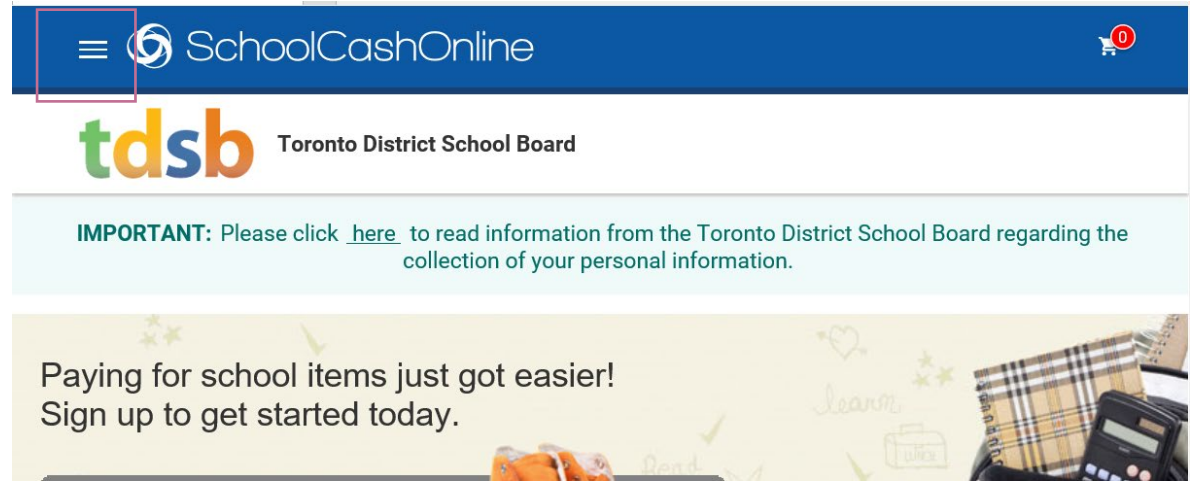

3) Click on "ITEMS".

| × 🔇 Sch                     | noolCashOnline                                                                                         | <b>10</b> |
|-----------------------------|----------------------------------------------------------------------------------------------------|-----------|
| <b>e</b><br>Sian In         | A School Board                                                                                         |           |
| tems                        | d information from the Toronto District School Board regarding the co<br>of your personal information. | ollection |
| 2 Support                   | st got easier!<br>y.                                                                                   |           |
| Powered by Google Translate |                                                                                                    |           |

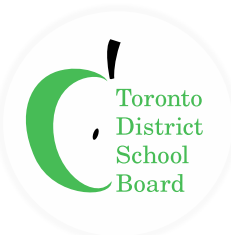

4) Click on the "**MAKE A DONATION**" button on the page (top right).

| $\equiv 6$ SchoolCashOnline                                                                                                    |                             |  |  |  |
|----------------------------------------------------------------------------------------------------|-----------------------------|--|--|--|
| toronto District School Board                                                                                                    |                             |  |  |  |
| <b>IMPORTANT:</b> Please click <u>here</u> to read information from the Toronto District School Board regarding the collection of your personal information. |                             |  |  |  |
| <u>Home</u> > Items                                                                                                    |                             |  |  |  |
| Items                                                                                                    |                             |  |  |  |
| Search                                                                                                    | Make A Donation Add Student |  |  |  |

5) Enter the donation amount under "Gift Information" and choose the school you wish to donate to by clicking the "Fund Destination" drop down menu. \*\*\*Please note that these donations are intended for TDSB <u>internal</u> fundraising purposes only, and are not intended for redistribution to other charitable organizations.\*\*\*

| Gift Information      | n                                                                                                    |                           |
|-----------------------|----------------------------------------------------------------------------------------------------|---------------------------|
| would like to make    | e a donation of:   \$20 \$50 \$100 \$250 \$55                                                                                                    | 00 © \$1000 Other Amount: |
| Fund Destination:     | Select a Fund Destination •                                                                                                    |                           |
|                       | Select a Fund Destination<br>Denate to TDSB Technology Eurofrager (14815000)                                                                                                    | a                         |
| Tribute Informa       | Central Equity Fund (750)<br>A Y Jackson Secondary School (432)<br>A Y Jackson Sith Anniversary Learner Lengt (432)                                                                                                    |                           |
| This gift is: Not a t | Adam Beck Junior Public School (1264)<br>Ahicentric Alternative School (3418)<br>Agincourt Collegiate Institute (1095)<br>Agincourt Junior Public School (1096)<br>Agnes Macshall Public School (1097)                                                                           | Name of honoree:          |
| Message to Sc         | Albert Campbell Collegiate Institute (1098)<br>Albion Heights Junior Middle School (1027)<br>Alexander Muir/Gladstone Ave Jr & Sr Public (1265)                                                                                                    |                           |
| Vessage: (Optiona     | Alexander Stirling Public School (1099)<br>Alexnuir Junior Public School (1100)<br>Alenby Junior Public School (1266)<br>ALPHA Alternative Junior School (1267)<br>ALPHA II Alternative School (3996)<br>Alternative Scarborough Education 1 (1101)<br>Alternative School (1184) |                           |

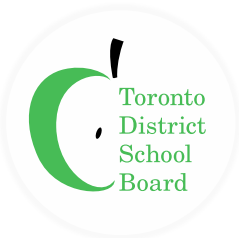

6) If the funds are designated for a specific purpose, please indicate the purpose under the "Message field" in the "**Message to School Board**".

| Message to School Board |                                                   |  |  |
|-------------------------|---------------------------------------------------|--|--|
| Message: (Optional)     | Richview Collegiate Artificial<br>Turf Fundraiser |  |  |
| Tax Receipt             |                                                   |  |  |

- 7) Click "Add to Cart" at the bottom of the screen.
- 8) Review the items outlined in your cart. You may make donations to multiple schools in one transaction by clicking "**Select more items**". Once you are ready to proceed to checkout, click "**Continue**" at the bottom of the checkout screen.

| $\equiv \bigcirc$ SchoolCashOnline                                                             |                                       |               |                       |
|------------------------------------------------------------------------------------------------|---------------------------------------|---------------|-----------------------|
| Toronto District School Board                                                                  |                                       |               |                       |
| <b>IMPORTANT:</b> Please click <u>here</u> to read information fro<br>collection of your perso | om the Toronto D<br>onal information. | istrict Schoo | l Board regarding the |
| <u>Home</u> > Checkout                                                                         |                                       |               |                       |
| What's In Your Cart?                                                                           |                                       |               |                       |
| Toronto District School Board                                                                  |                                       |               |                       |
| Item Name                                                                                      | Qty                                   | Price         |                       |
| Board Donation - Richview Collegiate Institute (1071)                                          | 1                                     | \$20.00       | Edit   Remove         |
| Total                                                                                          | \$20                                  | 0.00 CAD      |                       |
| Select More Items                                                                              |                                       |               | Continue              |

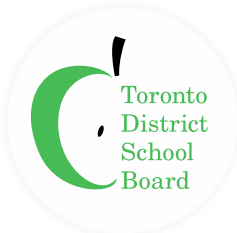

9) Select Sign In (if you are a registered School Cash Online user) or Guest Checkout (if you have not registered) before proceeding to the payment page.

\*Using Guest Checkout will limit the features you can access. For example: Additional payment methods; payment history; student specific items and installments. If you are or would like to be a new user, please click the hyperlink beneath the Sign In button, "**Click here to register now**" and follow the registration prompts.

| $\equiv $ SchoolCashOnline                                                                                                    |                                                                                                    |  |  |  |  |
|----------------------------------------------------------------------------------------------------|----------------------------------------------------------------------------------------------------|--|--|--|--|
| tcsb Toronto District School E                                                                                                    | Board                                                                                                |  |  |  |  |
| <b>IMPORTANT:</b> Please click <u>here</u> to read information from the Toronto District School Board regarding the collection of your personal information. |                                                                                                    |  |  |  |  |
| <u>Home</u> > Sign In                                                                                                    |                                                                                                    |  |  |  |  |
| Sign In                                                                                                    | Guest Checkout                                                                                       |  |  |  |  |
| Email                                                                                                    | The following features will not be available:                                                        |  |  |  |  |
| Password                                                                                                    | Additional Payment Methods: guests can only checkout via Credit Card.                                |  |  |  |  |
| Forgot your password?                                                                                                    | <ul> <li>Payment History: view all past purchases.</li> </ul>                                        |  |  |  |  |
| □ Remember me?                                                                                                    | <ul> <li>Student Specific Items: view and purchase items<br/>assigned to your student(s).</li> </ul> |  |  |  |  |
|                                                                                                    | <ul> <li>Installments: create payment schedules for certain items.</li> </ul>                        |  |  |  |  |
| Sign In                                                                                                    | <u>Continue as guest</u> >                                                                           |  |  |  |  |
| New to School Cash Online?                                                                                                    |                                                                                                    |  |  |  |  |
| Click here to register now                                                                                                    |                                                                                                    |  |  |  |  |

10) Once you have completed the registration and checkout process, you will receive a copy of the donation receipt via email. The donation will be made in the name of the School Cash Online account holder.